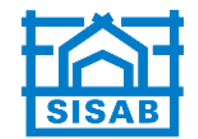

# Aktivera One Touch profil på din mobil

https://login.drift.sisab.se/activateonetouch/

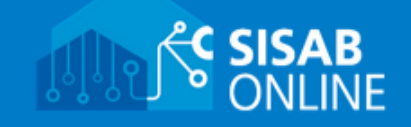

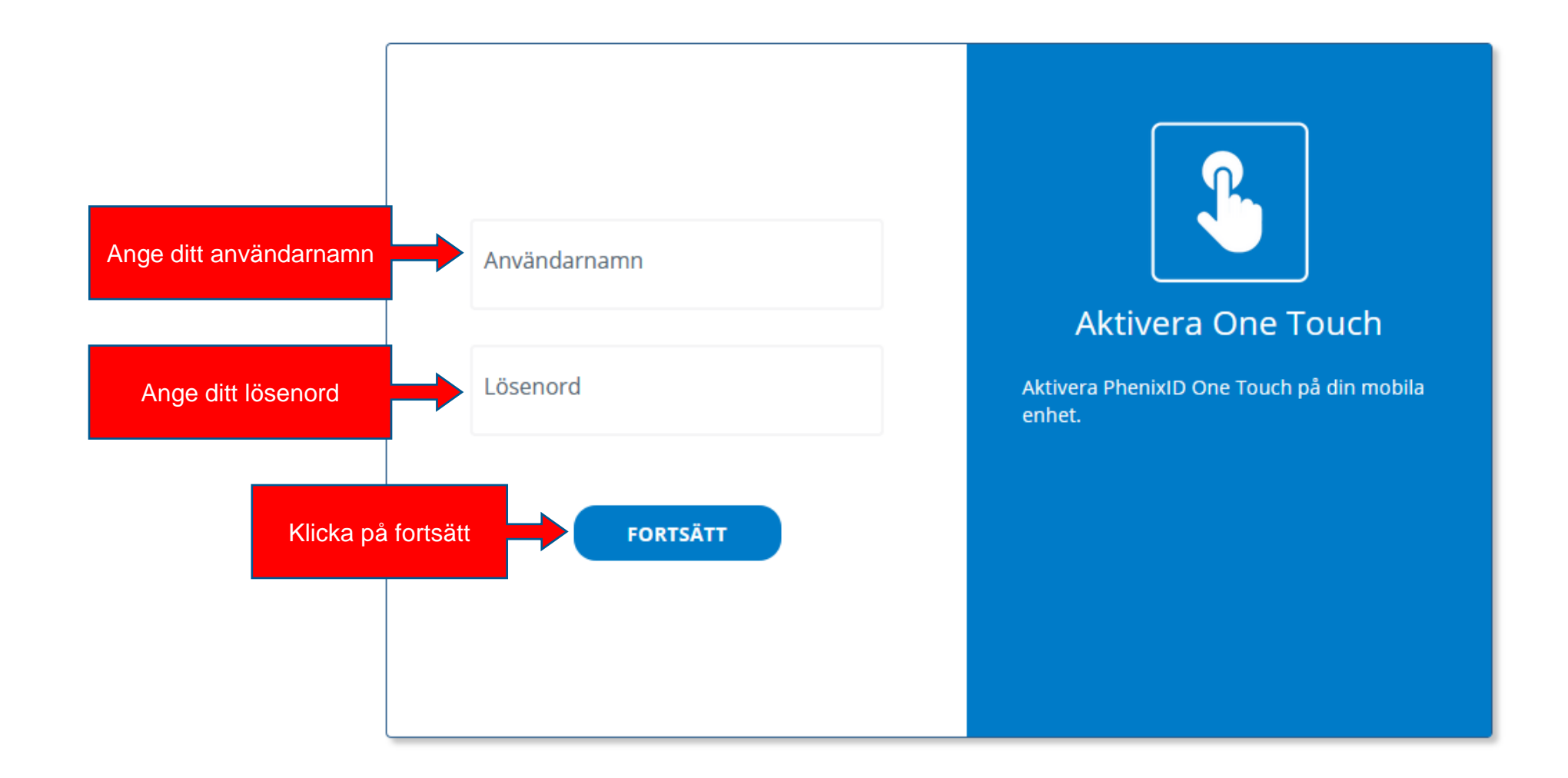

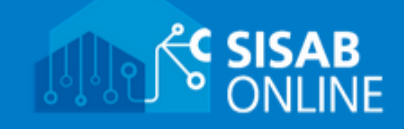

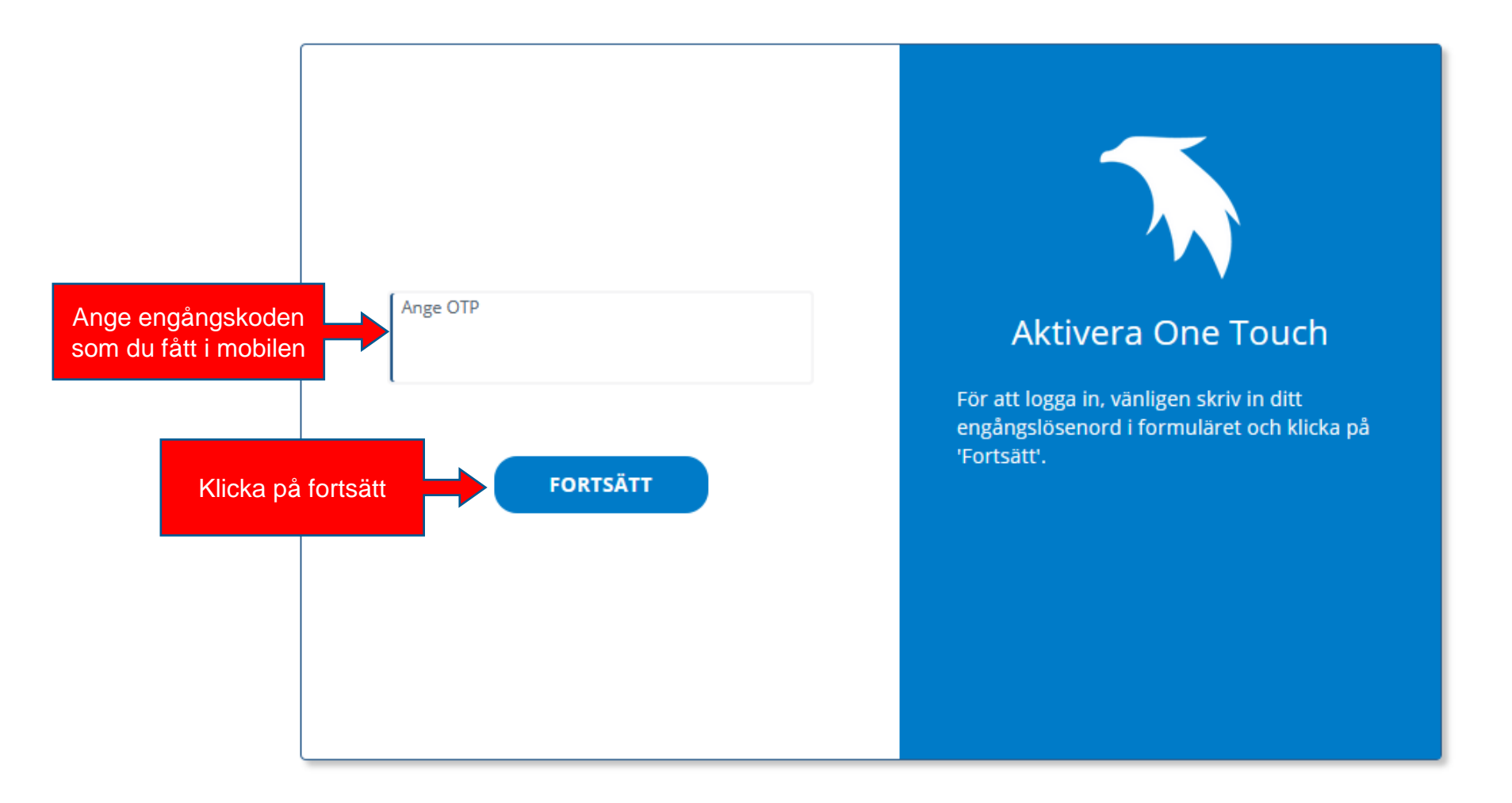

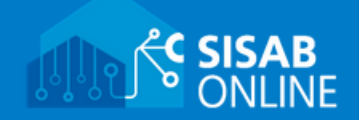

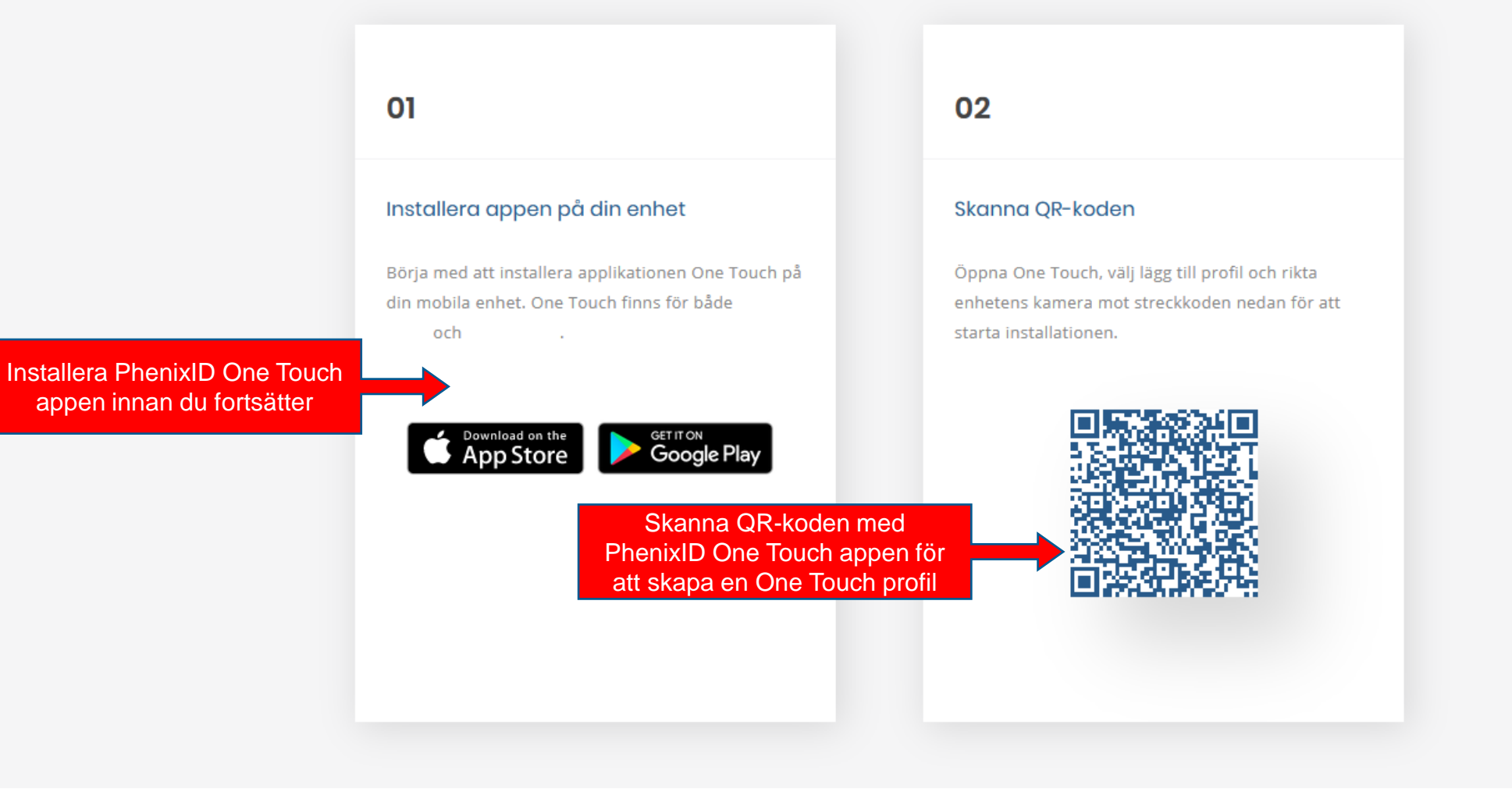

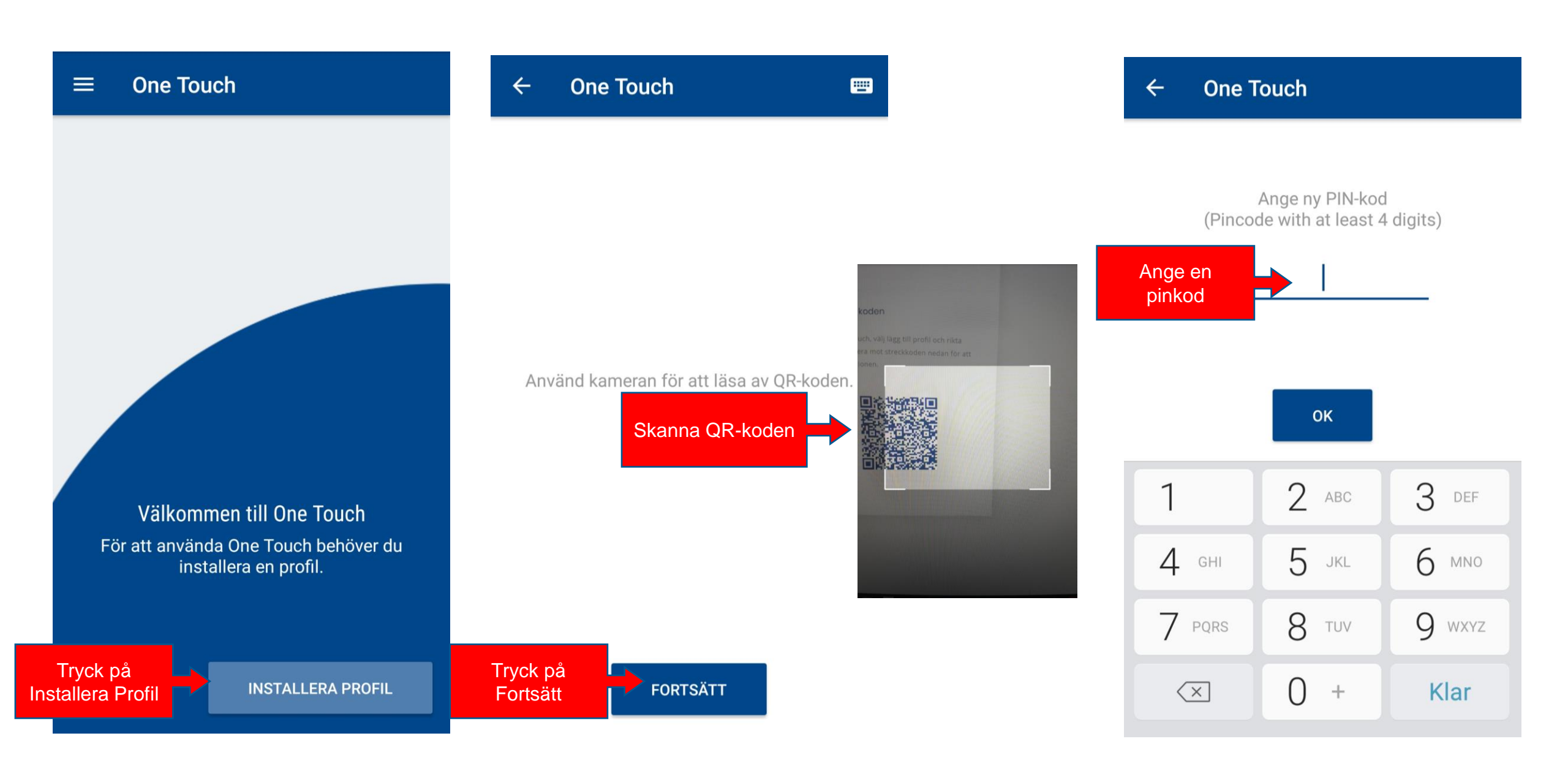

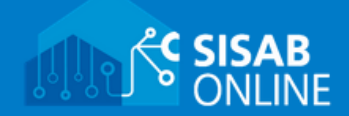

## 01

#### Installera appen på din enhet

Börja med att installera applikationen One Touch på din mobila enhet. One Touch finns för både och .

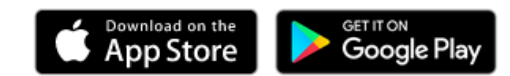

### 02

#### Skanna QR-koden

Öppna One Touch, välj lägg till profil och rikta enhetens kamera mot streckkoden nedan för att starta installationen.

Installation slutförd. One Touch är nu aktiverad och klar för användning.